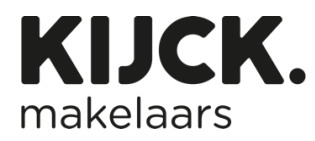

## Step-by-step guide for posting a Facebook message

1. Go to your account on Facebook

| Wat ben je aan het doen, KIJCK? |              |        |
|---------------------------------|--------------|--------|
| Ol Livevideo                    | [ Foto/video | 🗭 Reel |
| 📑 Ruimte maken                  |              |        |

- 2. The image above is in Dutch, but you will see the same screen with this text' What is on your mind?'
- 3. You can create your own text or use the example text below.

Our house is for sale!

From today on, our house is listed on Funda and KIJCK.nl! Do you anyone who is looking?

Sharing is appreciated!

#houseforsale #comeandhavealook #newonthemarket #kijckmakelaars

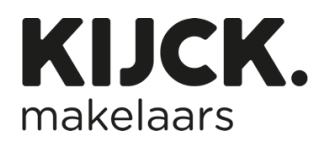

- To add a photo, click on the green icon which is marked yellow and select the image of your house
- To post the message, click on 'Post'. Here in Dutch it is called 'Plaatsen op Facebook'
- Your message is now shared. Be sure to let your family and friends know. They can share your message

## Do you not have Facebook?

Ask your family and friends to share your house through their channels.

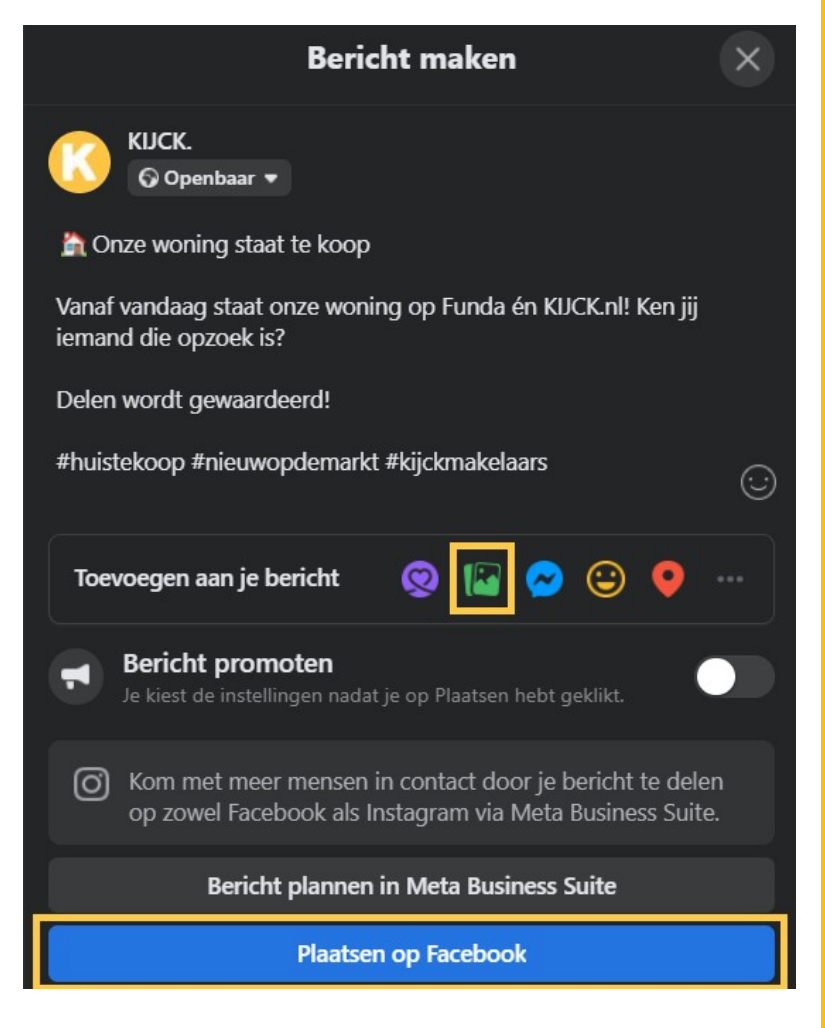